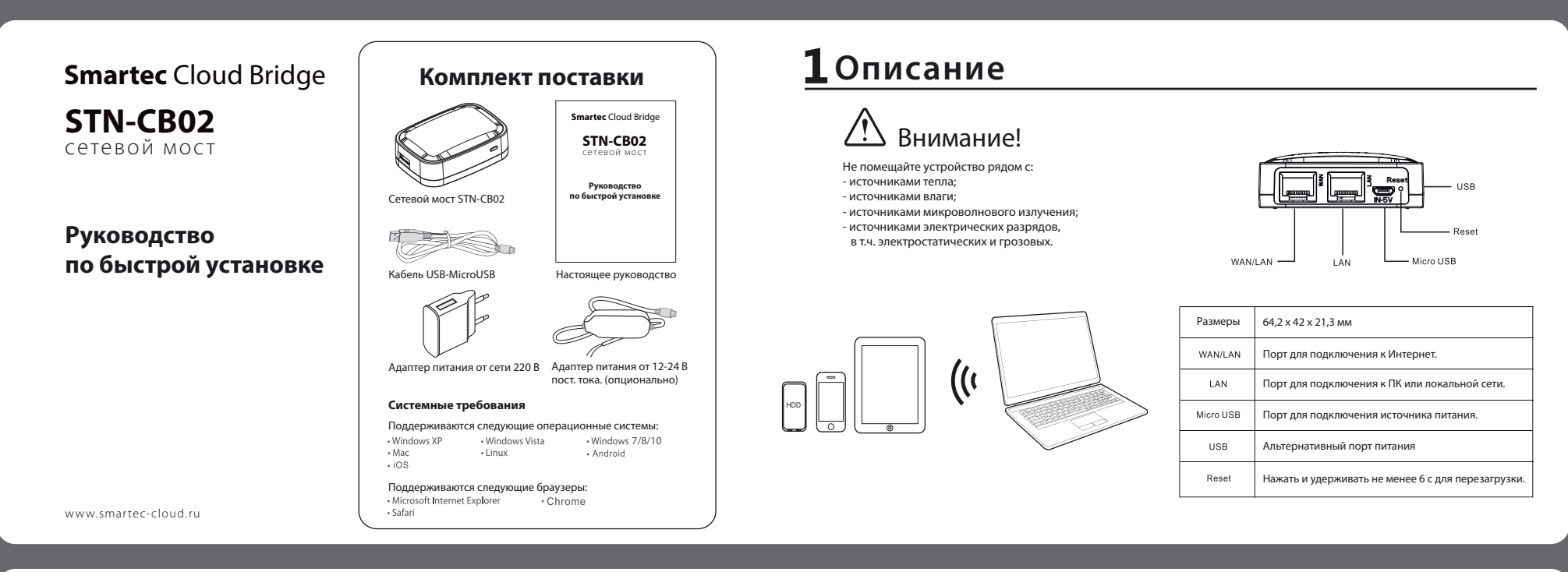

# 2 Подключение

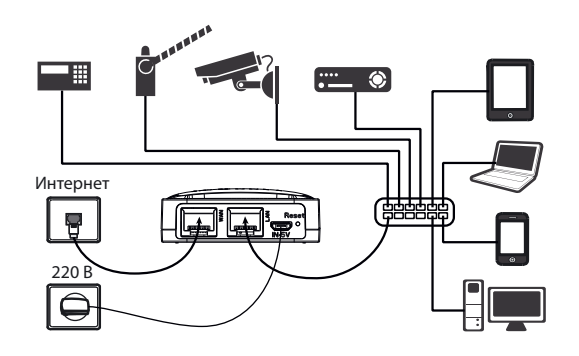

#### Вариант 1

Доступ в Интернет возможен только из внешней сети. Внутренняя сеть или устройства не подключены к Интернет. Предполагает подключение устройства к Интернет по порту WAN. Подключите устройство к внутренней сети через порт LAN. Если адреса во внешней сети раздаются автоматически, то через некоторое время индикатор на передней панели перестанет мигать и зажжётся постоянно. Устройство готово к использованию. Если необходимо выставить параметры внутренней и/или внешней сетей в ручном режиме, подключите компьютер к порту LAN и выполните настройку.

## **3** Конфигурация STN-CB02

Подключите компьютер к порту LAN STN-CB02. В адресной строке браузера введите IP-адрес, полученный прибором во внутренней сети или воспользуйтесь альтернативным адресом 192.168.22.99

2 В появившемся окне заполняем поля: Логин устройства: *admin* Пароль: *admin* 

Вход

#### Внесите необходимые изменения на открывшейся странице

Поля для конфигурации порта WAN (подключение к Интернет)
 Поля для конфигурации порта LAN (подключение к внутренней сети)

Устройство Cloud Bridge имеет предустановленные настройки, позволяющие получать IP-адрес во внутренней и внешней сети автоматически (DHCP). Для получения доступа к Интернет возможны два варианта подключения устройства:

- 3. Индикатор состояния портов
  - 4. Системный журнал устройства
     5. Вход в меню обновления прошивки устройства
  - Бход в меню соновления прошивки устроиств
     Вход в меню смены пароля
  - 7. Выход из меню конфигурации

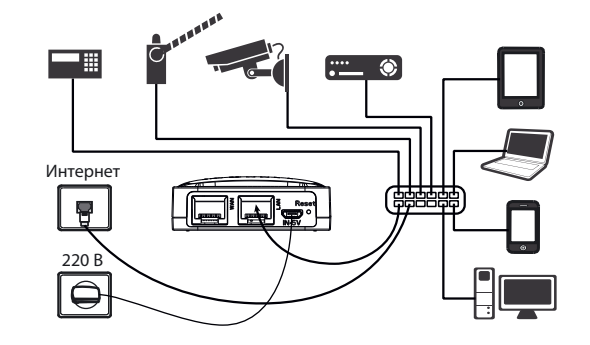

#### Вариант 2

Доступ в Интернет возможен из внутренней сети, в которой находятся все устройства. Подключите любой из портов (WAN или LAN) устройства к внутренней сети и дождитесь пока индикатор не перестанет мигать и зажжётся постоянно, показывая, что устройство подключилось к сервису и готово к внешним подключениям. Если в сети нет DHCP, параметры необходимо прописать в ручную. Подключите конфигурационный компьютер к порту LAN и выполните настройку.

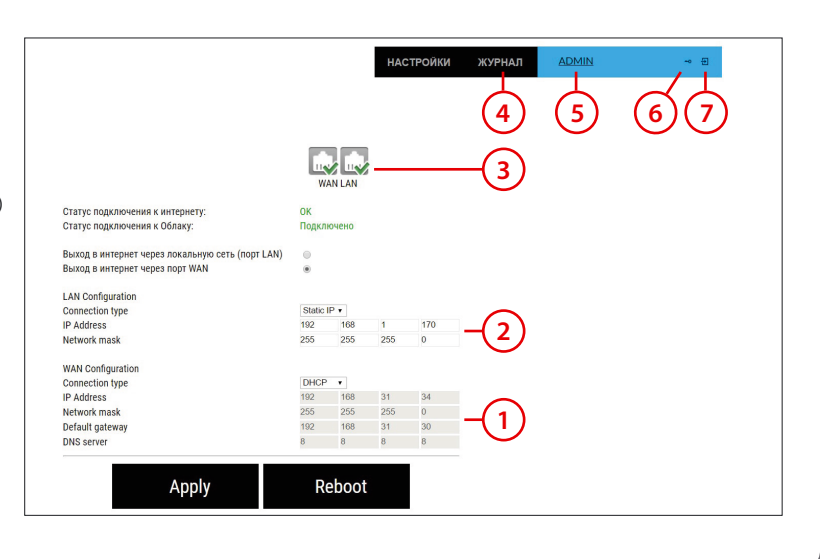

## 4 Вход в личный кабинет

| ерхнем правом углу нажмите на надпись "ВХОД".                                                                           | SmartecCloud                                                | новости подробнее цены сос                  | БЩЕНИЕ <u>202818А19116</u> → ⊕                                     |
|----------------------------------------------------------------------------------------------------|-------------------------------------------------------------|---------------------------------------------|--------------------------------------------------------------------|
| вход                                                                                                    | Baur Trapedo:<br><b>1 BRIDGE - 2MB</b><br>Do 30 подключений | Оплачено до: 2016/07/15(LOCKED) Оправлить   | Скорость: 2 Mbit/sec                                               |
| МАС-адрес устройства или е-mail<br>Пароль                                                                               |                                                             | BAШИ УСТРОЙСТВА CLOUD BRIDGE:               | 6 добавить                                                         |
| Забыли пароль2                                                                                                    | ВРЕМЯ ПОДКЛЮЧЕНИЯ МАС АДРЕС                                 | ИНТЕРНЕТ-ПОДКЛЮЧЕНИЕ                        | ЛОКАЛЬНЫЙ АДРЕС                                                    |
|                                                                                                    | O 23-07-16 02:50:24 (UTC) 202818A19116                      | 91.230.151.24<br>Telecom-Media Ltd., Moscow | <b>192.168.1.170</b><br>255.255.255.0                              |
| Вход                                                                                                    |                                                             | ваши клиентские подключения                 | 7                                                                  |
|                                                                                                    | ВРЕМЯ ПОДКЛЮЧЕНИЯ ЛОГИН                                     | ИНТЕРНЕТ-ПОДКЛЮЧЕНИЕ                        |                                                                    |
| При первом входе в личный кабинет система попросит Вас сменить                                                          | (0) 25-07-16 13:07:01 (UTC) 202818A19116                    | 91.230.151.24<br>Telecom-Media Ltd.,Moscow  |                                                                    |
| первичный пароль (указанный на задней стороне Cloud Bridge)<br>и указать E-mail для восстановления пароля в дальнейшем. | <u>3</u>                                                    | 5                                           | атч реестра для устранения "Ошибки 619"(скачать, затем установить) |
| В целях безопасности рекомендуем сменить пароль на собственный.                                                         | 1. Название тарифного плана                                 | 5. Внешний IP-адрес клиент                  | а, используемый при выходе в                                       |
|                                                                                                    | 2. Идентификатор устройства (логин/МАС-адрес)               | 6. Кнопка для объединения                   | аккаунтов нескольких устройс                                       |
|                                                                                                    | 3. Логин, использованный для внешнего подключен             | ния клиентом 7. IP-адрес устройства в уда   | пенной локальной сети                                              |

### **5** Подключение удаленного клиента в Windows (PPTP)

Откройте вкладку Панель управления\Все элементы управления\Центр управления сетями и общим доступом -> Создание и настройка нового подключения или сети -> Подключение к рабочему месту и нажмите Далее. В открывшемся меню выберите Нет, создать новое подключение и нажмите Далее. Выберите Использовать мое подключение к Интернету (VPN). В разделе Панель управления/Сеть и Интернет/Сетевые подключения найдите созданное подключение, кликните по нему правой кнопкой мыши и выберите Свойства. Во вкладке Безопасность установите: Тип VPN: PPTP Протокол проверки подлинности: MS-CHAP v2 Проверьте дополнительные параметры ТСР/IР в окне Сеть/Протокол Интернета версии 4(TCP/IPv4)/Дополнительно/Параметры IP. Галочка напротив Использовать основной шлюз в удаленной сети должна быть снята.

| Полключение к рабочему месту                                                                                                    | SKLAD: свойства                                                                                                    | Параметры IP DNS WINS                                                                                                    |
|----------------------------------------------------------------------------------------------------|----------------------------------------------------------------------------------------------------|----------------------------------------------------------------------------------------------------|
| Подолючение к раобчему месту Введите адрес в Интернете Этот адрес можно получить у сетевого администратора. Адрес в Интернете: Упл.martec-cloud.ru Имя объекта назначения: Например SKLAD                                                                                      | Общие Паранетры Безоласность Сеть Достул<br>Тип VPH<br>Тучевльный протокол токасточка (PPTP) v<br>Дополнительные паранетры<br>Шперовение данных<br>наобязательное (прасличнытых даха без шефровения) v<br>- Проверся паданности<br>— Проверся паданности<br>— Проверся паданности | Этот 4 лакок кололькуются только при одновременном<br>подлючении к покальной ости и к сети удаленного дослуга. Если<br>елакок установен, данные, околом не удалется подаль чера<br>покальную сель, направляются в сель удаленного дослуга.<br>Использовать основной шлов в удаленного дослуга.<br>Использовать основной шлов в удаленного на классе<br>Отключить добавление маршута, основанное на классе<br>Отключить добавление маршута, основанное на классе<br>Использовать внегореніся. |
| <ul> <li>Использовать смарт-карту</li> <li>Запомнить учетные данные</li> <li>Разрешить использовать это подслючение другим пользователям</li> <li>Этот параметр позволяет любому пользователю, имеющему доступ к этому компьютеру, использовать данное подключение.</li> </ul> | Paspearts chezyroque протоколи     Continent     Hassaungpoeseveuit naponu (PAP)     Portoan npoeseveuit naponu (CHAP)     Portoan Monset (CHAP)     Portoan Monset (CHAP)     Or portoan Monset atrova mucure saza a naponu     Windows (u ини донень, если существует)          |                                                                                                    |
| Contra Orticuta                                                                                                    | OK OTTREES                                                                                                    |                                                                                                    |

#### 6 Подключение удаленного клиента в MAC OS (PPTP)

Для настройки VPN откройте вкладку **Системные** настройки/Сеть. Внизу под доступными сетями выберите **+**.

🚫 📶 (72% + 20:19

+

📥 👬

< 🔀 VPN

Создайте соединение VPN (PPTP) .

| 😝 🖯<br>Г 🕨 🗍 Показат                                                                                             | Сеть                                                                                                    | Q»                                                                             |
|----------------------------------------------------------------------------------------------------|----------------------------------------------------------------------------------------------------|--------------------------------------------------------------------------------|
| AirPort     Doptoneet     Bluetooth     He подключен     Ethernet     He подключен     FireWire     He подключен | Выберите интерфейс и введите имя для<br>Интерфейс: (УРМ<br>Тип VPN: (РРТР)<br>Имя службы: (УРК (РРТР)<br>Сотиенит<br>Маршаутизатор:<br>DNS-сервер:<br>Домены поиска: | новой службы.<br>•<br>•<br>•<br>•<br>•<br>•<br>•<br>•<br>•<br>•<br>•<br>•<br>• |
|                                                                                                    | 802.1Х: Объе                                                                                                    | кт 1 🗘 Подключить<br>Дополнительно) (а                                         |

Внесите информацию с наклейки на корпусе STN-CB02 в поля **Адрес сервера, Имя учетной записи** и нажмите кнопку **Настройка идентификации.** 

Статус: Не подключен

юй записи: MAC adr/Логин (с на

(Настройки иден

нать статус VPN в строке меню Дополнительно...) (?)

Конфигурация: По умолч

Нажмите на замок, чтобы запретить изменения. Ассистент... Вернуть Применить

•

ки (128 бит или 40 бит) 🛟

Размещение: Автоматическое

● ○ ○
■ ► Показать все

<del>?</del>

\*

**~**->

AirPort
 Подключен

Bluetooth
 Не подключен

Ethernet
 Не подключен

FireWire

+ - 0-

Введите в поле **Пароль**, также указанный на наклейке. Если пароль менялся, нужно указать актуальный пароль. Выполните подключение.

| 0                        | Сеть                               |                     |   |
|--------------------------|------------------------------------|---------------------|---|
| I ► Показать             | ace                                | Q.»                 |   |
|                          | Идентификация пользователя:        | 41                  |   |
|                          | • Пароль:                          |                     |   |
| AirPort                  | O RSA SecurID                      |                     |   |
| Bluetooth                | О Сертификат Выбрать               |                     |   |
| Не подключен             | ⊖ Kerberos                         |                     |   |
| Ethernet                 | O CryptoCard                       |                     | 1 |
| Не подключен             | Отменить                           |                     | 2 |
| FireWire<br>He подключен |                                    |                     |   |
| - VPN (PPTP)             | Имя учетной записи: 202818а19056   | _                   |   |
| Не подключен             | Кодирование: Автоматически (       | 128 бит или 40 бит) | ٩ |
|                          | Настройки иден                     | тификации)          |   |
|                          | Подключить                         |                     |   |
|                          |                                    |                     |   |
|                          | Показывать статус VPN в строке мен | ю                   |   |
|                          |                                    | Дополнительно       | 0 |
| + - 0-                   |                                    |                     | 0 |

## 7 Подключение удаленного клиента для iPhone/iPad (L2TP)

| Перейдите в раздел Настройки/VPN.                                                 | Добавьте конфигурацию.                      | Заполните поля согласно информации, у                                                                                                    | казанной в наклейке на STN-CB02.                       | Подключитесь.                             |
|-----------------------------------------------------------------------------------|---------------------------------------------|----------------------------------------------------------------------------------------------------|--------------------------------------------------------|-------------------------------------------|
| ••••∞ MTS RUS के 10:13 ∦ ■О<br>Настройки                                          | ••••⊙ MTS RUS Ф 10:13 % ■Э<br>Кастройки VPN |                                                                                                    | нії MTS RUS <                                          | •••••• MTS RUS ♥ 10:18<br>Кастройки VPN ■ |
| Q Настройки                                                                       | КОНФИГУРАЦИИ VPN                            |                                                                                                    | Тип L2TP >                                             | КОНФИГУРАЦИИ VPN                          |
| Авиарежим                                                                         | Статус Не подключено                        | Smartec Cloud Bridge STN-CB02                                                                                                    | Описание Smartec-cloud2<br>Сервер vpn.smartec-cloud.ru | Статус Подключено                         |
| Wi-Fi         Fserv         >           Вluetooth         Вкл.         >          | ✓ Eu-en<br>Неизвестно                       | Настройки VPN-подключения<br>VPN-сервер: урл.smartec-cloud.ru<br>Тил VPN: PPTP/L2TP<br>Учет: зались: 1234567890AB<br>Разsword: admin                                                                     | Учетная запись 1234567890АВ                            | Еи-еп ()<br>Неизвестно                    |
| 🚱 Сотовая связь >                                                                 |                                             | Пароль и Общ., ключ: 123456<br>Протокол авториз.(Win): мSCHAPv2<br>LAN IP: 192.168.22.99)<br>При первом входе в личный кабинет на www.smartec-cloud.ru<br>используйте указанные учетную запись и пароль. | Пароль 123456                                          | Smartec-cloud2                            |
| <ul> <li>Режим модема</li> <li>VPN</li> <li>VPN</li> <li>He подключено</li> </ul> | Побавить конфигурацию VPN                   |                                                                                                    | Общий ключ 123456<br>Для всех данных                   | Добавить конфигурацию VPN                 |
| Conepatop MTS RUS >                                                               |                                             |                                                                                                    | прокси                                                 |                                           |
|                                                                                   |                                             |                                                                                                    | овкл. оручную Авто                                     |                                           |

## 8 Подключение удаленного клиента для устройств на базе Android (PPTP)

| Зайдите в меню <b>Настройки</b> . | Создайте новое VPN-соединение,<br>выбрав <b>VPN</b> .    | Выберите пункт Показать расширенные функции и заполните поля как указа<br>скриншоте. Адрес для поля Маршруты пересылки указан в личном кабинете в | нано на Нажмите на появившееся подключение и введите Имя пользователя и<br>пункте Пароль, используемые для доступа в личный кабинет (первичные имя и |                                                   |
|-----------------------------------|----------------------------------------------------------|----------------------------------------------------------------------------------------------------|----------------------------------------------------------------------------------------------------|---------------------------------------------------|
|                                   |                                                          | Локальный адрес, допишите к нему /24. Остальные поля оставьте пустыми и на                                                                        | ажмите пароль указаны в наклейке на STN-CB02).                                                                                                    |                                                   |
| 👫 💮 🖬 (739) 🖬 20:18               | 🔲 🐘 🚫 📶 💯 🖬 20:19                                        | Сохранить.                                                                                                    | 도 🖏 😳 🖬 (20:22                                                                                                    |                                                   |
| 兴 Настройки                       | < 🏹 Беспровод. подключения и                             | Редактировать профиль VPN                                                                                                    | < X VPN + E                                                                                                    |                                                   |
| БЕСПРОВОДНЫЕ ПОДКЛЮЧЕНИЯ И СЕТИ   | Режим полета                                             | Имя                                                                                                    | SmartecCloud<br>VPN PPTP                                                                                                    |                                                   |
|                                   | Прилож. SMS по умолч.                                    | SmartecCloud                                                                                                    |                                                                                                    |                                                   |
| 8 Bluetooth                       | Сообщения                                                | Тип                                                                                                    | Подключить к профилю<br>SmartecCloud                                                                                                    |                                                   |
| Использование данных              | Включить NFC                                             |                                                                                                    | Smartec Cloud Bridge STN-CB02                                                                                                    |                                                   |
|                                   | Разрешить обмен данными при<br>касании телефоном другого | Addec cebeeba                                                                                                    | Настройки VPN-полключения (Настройки STN CR02) Имя пользователя                                                                                      |                                                   |
| 🛄 Подключения Xperia™             | устройства                                               | устройства                                                                                                    |                                                                                                    | VPN-cepsep: vpn.smartec-cloud.ru<br>LAN/WAN: DHCP |
| Fille                             | Android Beam                                             | Шифрование РРР (МРРЕ)                                                                                                    | Тип VPN: PPTP/L2TP Login: admin<br>Учет. запись: 1234567890AB Password: admin                                                                        |                                                   |
|                                   |                                                          | (не используется)                                                                                                    | Пароль и Общ. ключ : 123456 (альтернативный адрес 123456                                                                                             |                                                   |
| УСТРОИСТВО                        | Режим молема и точка доступа                             | DNS-серверы (например, 8.8.8.8)                                                                                                    | При первом входе в личный кабинет на www.smartec-cloud.ru                                                                                            |                                                   |
| 🚹 Персональные настройки          |                                                          | (не используется)                                                                                                    | используйте указанные учетную запись и пароль.                                                                                                    |                                                   |
| 📔 Начальный экран                 | VPN                                                      | Маршруты пересылки (например,<br>10.0.0.0/8)                                                                                                    | Отмена Подключить                                                                                                    |                                                   |
| Вызов                             | Мобильная сеть                                           | 192.168.1.0/24                                                                                                    |                                                                                                    |                                                   |
| <u>Ші</u> Звук                    | Параметры Интернета                                      | Отмена Сохранить                                                                                                    |                                                                                                    |                                                   |
|                                   | • ŵ ⊡                                                    |                                                                                                    |                                                                                                    |                                                   |